# **Polycomp SK**

## 12/24-Channel Multipoint recorder

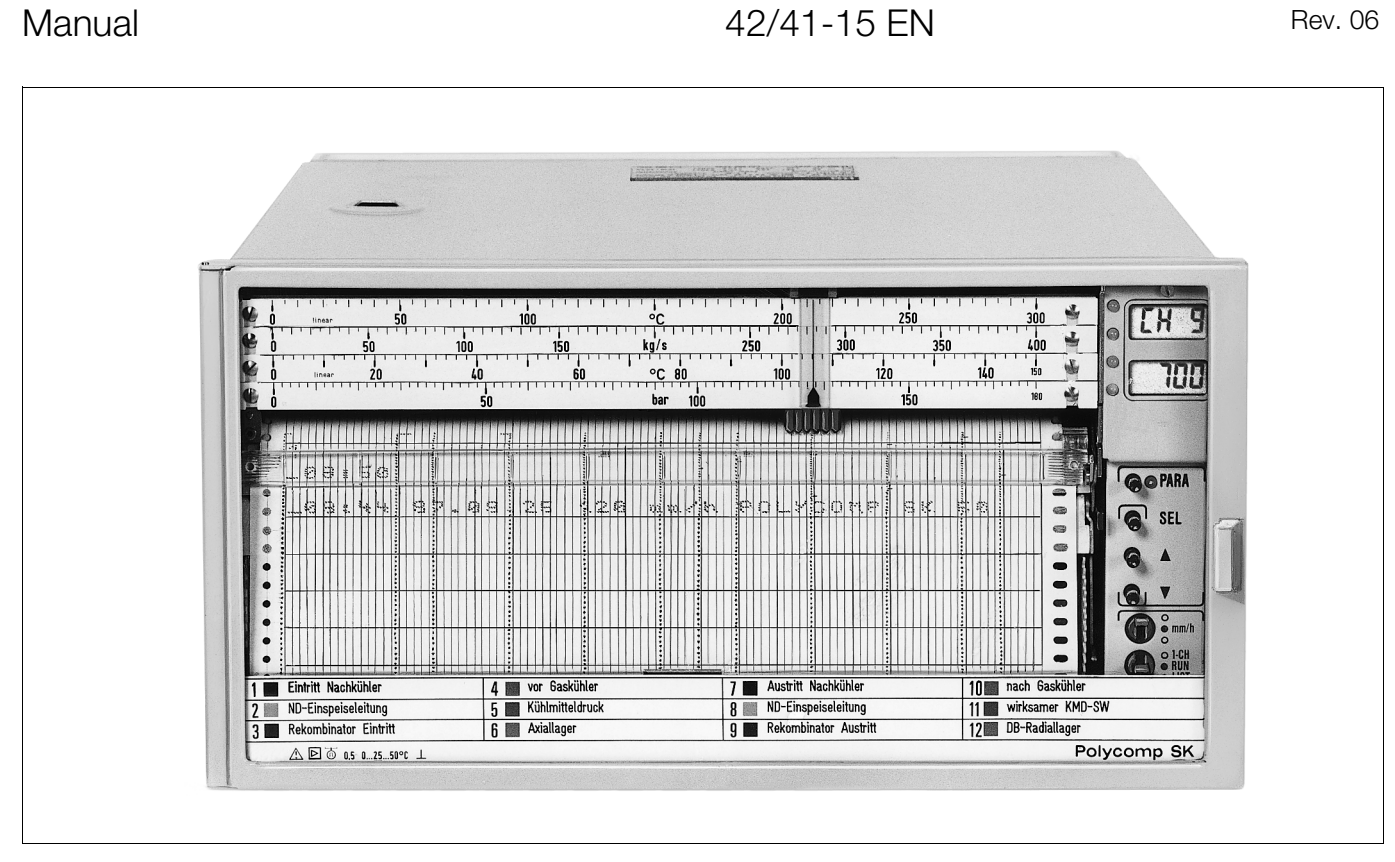

Rev. 06

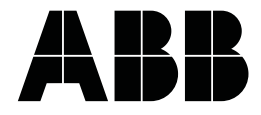

### **Table of Contents**

| F                                                                                                    | Page                                                         |
|----------------------------------------------------------------------------------------------------|--------------------------------------------------------------|
| General                                                                                                    | . 2                                                          |
| Writing Conventions                                                                                                    | . 3                                                          |
| Application and Brief Description                                                                                                    | . 3                                                          |
| Installation                                                                                                    |                                                              |
| <ol> <li>Scope of Delivery</li></ol>                                                                                                    | . 4<br>. 4<br>. 5<br>. 5<br>. 9                              |
| Commissioning                                                                                                    | . 10                                                         |
| <ol> <li>Installing the Print Head</li> <li>Switching on the Recorder</li> <li>Positioning the Chart Paper</li> <li>Balancing the Cables</li> </ol>                                                                              | . 10<br>. 10<br>. 10<br>. 11                                 |
| Operation                                                                                                    | 12                                                           |
| Positioning the Chart Paper                                                                                                    | . 12<br>. 13<br>. 14<br>. 14<br>. 16<br>. 16                 |
| Using the Front Panel Operating Elements<br>Measured Value Display of the Channels<br>Error Messages<br>Alarm Signaling<br>Selecting the Chart Speed<br>Selecting the Dotting Rate<br>Time / Date<br>Changing the Operating Mode | . 17<br>. 18<br>. 20<br>. 21<br>. 22<br>. 23<br>. 23<br>. 24 |
| Event Marker                                                                                                    | . 24<br>. 25                                                 |
| Maintenance                                                                                                    | 26                                                           |
| Changing the Print Insert<br>Replacing Fuses<br>Cleaning the Recorder                                                                                                    | . 26<br>. 27<br>. 27                                         |
| Appendix                                                                                                    |                                                              |
| Technical Data<br>Packaging for Transport or for Return                                                                                                    | . 28                                                         |

### Important instructions for your safety! Read and observe!

Safe and proper operation of the recorder requires proper transportation and storage, installation and commissioning by qualified personnel, proper use and careful maintenance.

Only qualified personnel who are familiar with the installation, commissioning, operation and maintenance of similar instruments are authorized to work on the recorder.

#### Observe

- the present operating instructions,
- the warnings and cautions attached to the device,
- the relevant safety regulations and standards for the installation and operation of electrical systems
- the regulations and directives pertaining to explosion protection.

The regulations, standards and directives referred to in these operating instructions are applicable in Germany. When using the recorder outside the German jurisdiction, the relevant regulations, standards and directives applicable in the country where the device is used must be observed.

The recorder has been designed and tested in accordance with DIN VDE 0411 Part 1 "Safety Requirements for Electronic Measuring Apparatus" and has been supplied in a safe condition. The present operating instructions contain warnings marked accordingly which must be followed by the user to retain the device in a safe condition and to ensure safe operation. Otherwise, persons may be injured or the device itself or other devices or installations may be damaged or fail.

If you should need information which is not contained in the present operating instructions please contact our service department.

### **Writing Conventions**

<Key> Key name Display Display on the screen Display Flashing display

If not otherwise specified, the information "right", "left" or "top", "bottom" refers to the device seen from the front.

### **Application and Brief Description**

The multipoint recorder is to be used for recording measured values (DC voltage, direct current, resistance, thermoelectric voltage).

12 to 24 channels can be recorded, depending on the recorder model.

#### Additional documentation

Data sheet Configuration instructions

# Installation

### **Scope of Delivery**

The following items are delivered with the recorder:

- 1 operating manual
- 2 fasteners 1
- 2 roll charts 4 or fan-fold charts 3
- 1 print insert 2
- Scale(s), connectors, 4 centering brackets, depending on your order

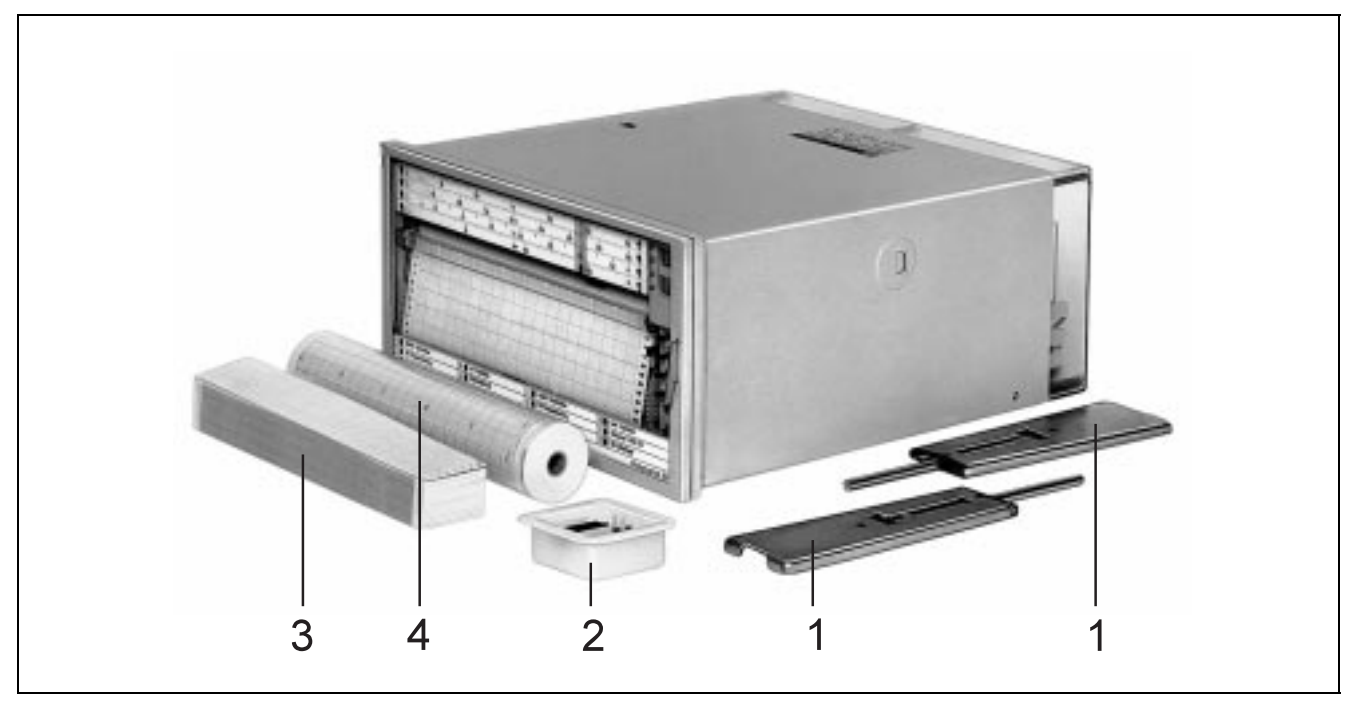

Fig. 1Scope of deliveryZ-147051Fasteners

- 2 Print insert
- 3 Fan-fold chart
- 4 Roll chart
  - Roll chart

### 1. Selecting the Installation Site

```
Mounting orientation
Lateral inclination –30°...0...+30°
Inclination to rear 90°, to front 30°
Ambient temperature:
0...50 °C
Relative humidity:
≤75 % annual average,
Max. 85 %
Avoid condensation
```

Observe effect of air humidity on chart paper to DIN 16234.

### Mounting

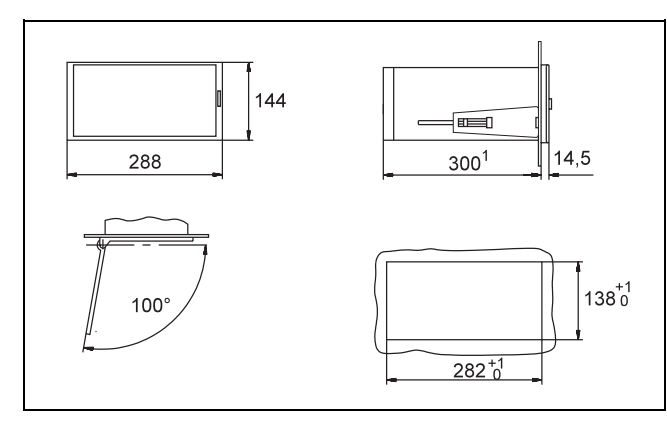

Fig. 2 Dimensional drawing (dimensions in mm)

- Z-13795 Panel cutout bottom right
  - With multipoint connector around 370 mm 1

2 With integral RS-485-adaptor

### **Panel mounting**

- 1. Slide the recorder into the panel cutout from the front.
- 2. Attach the fasteners laterally to the case such that they snap in the cutouts (flat side to the outside).

#### Note

The fasteners are designed for close-packed mounting in both horizontal and vertical direction.

3. Evenly tighten the fasteners upon perpendicular alignment of the recorder in the panel.

### **Connecting Signal Cables for Measured Values**

#### Warning Δ

Prior to making any other connections, connect the grounding conductor to the grounding conductor terminal.

The device may become a safety hazard when the protective grounding conductor is interrupted inside or outside the device or is disconnected from the grounding conductor terminal.

Provide a mains connector of sufficient breaking capacity and which can disconnect all power near the installation site. Make sure that the mains switch does not affect the protection through the protective grounding conductor.

When selecting the conductor material and when making the installation observe the directives and regulations for the installation of high-voltage systems with voltages of up to 1000 V (VDE 0100).

When powering the recorder from a mains of overvoltagecategory III the recorder must be protected by external fuses for 10 A.

Do not use the device outside a control panel.

Do not touch live parts.

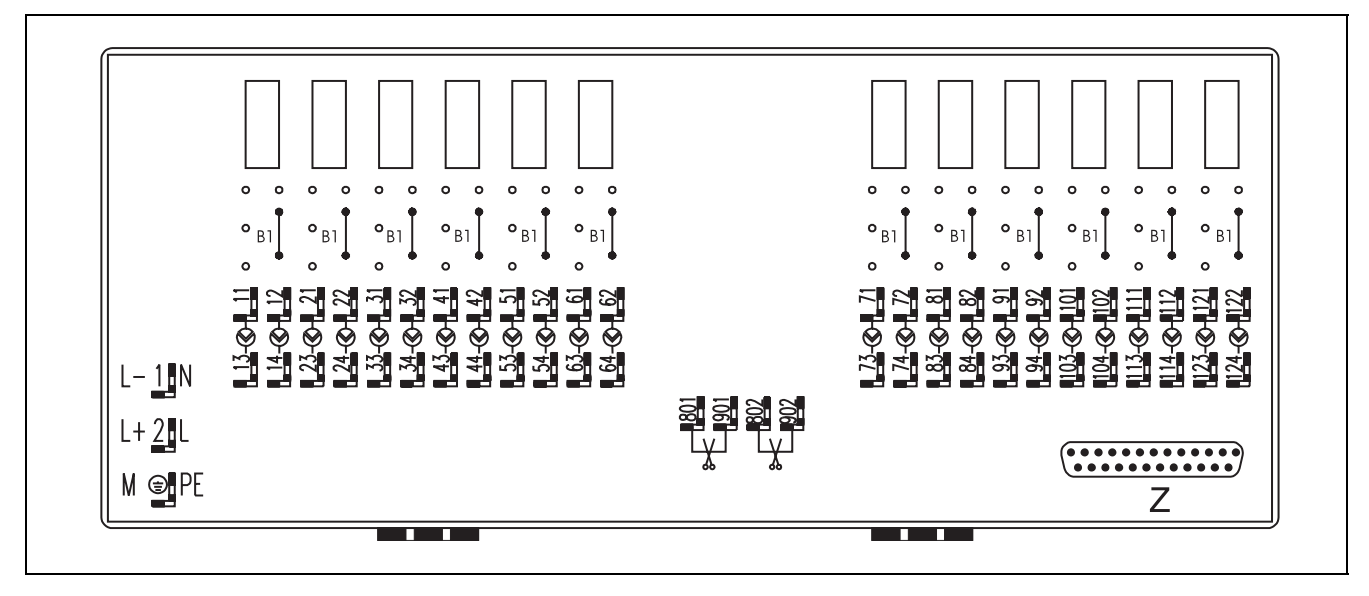

Fig. 3 Backside of the recorder (12-channel) with screw terminals Z-14319 Bottom Blade-type terminal for putting on cable shields Ζ SUB-D socket for additional equipment

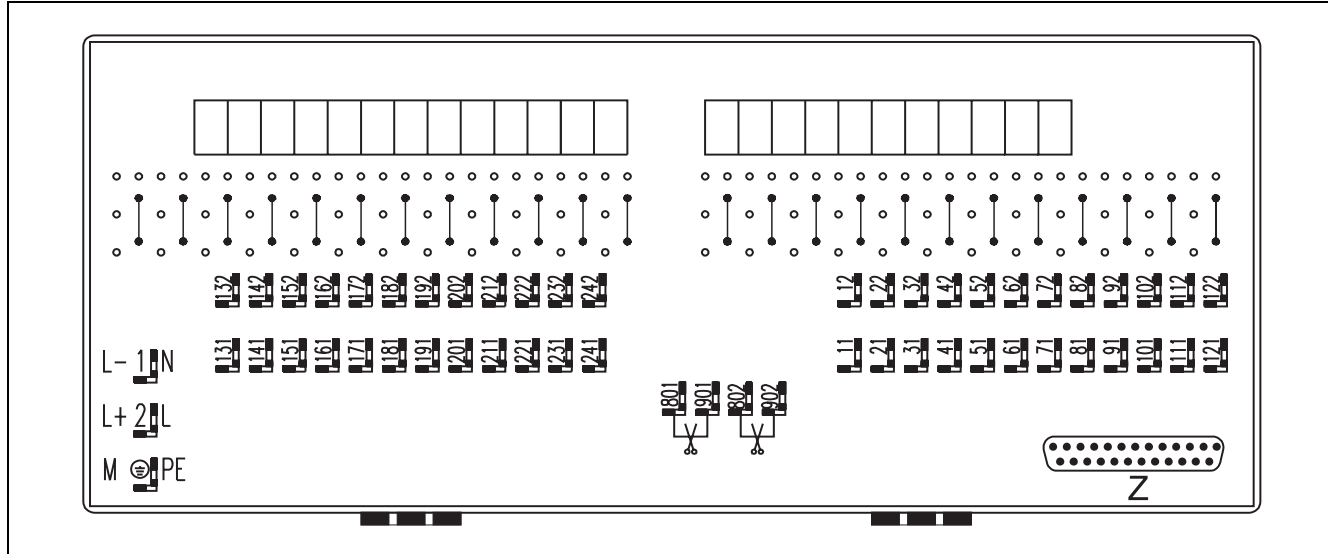

Fig. 4

Backside of the recorder (24-channel) with screw terminals Bottom Blade-type terminal for putting on cable shields Z-14320 Ζ SUB-D socket for additional equipment

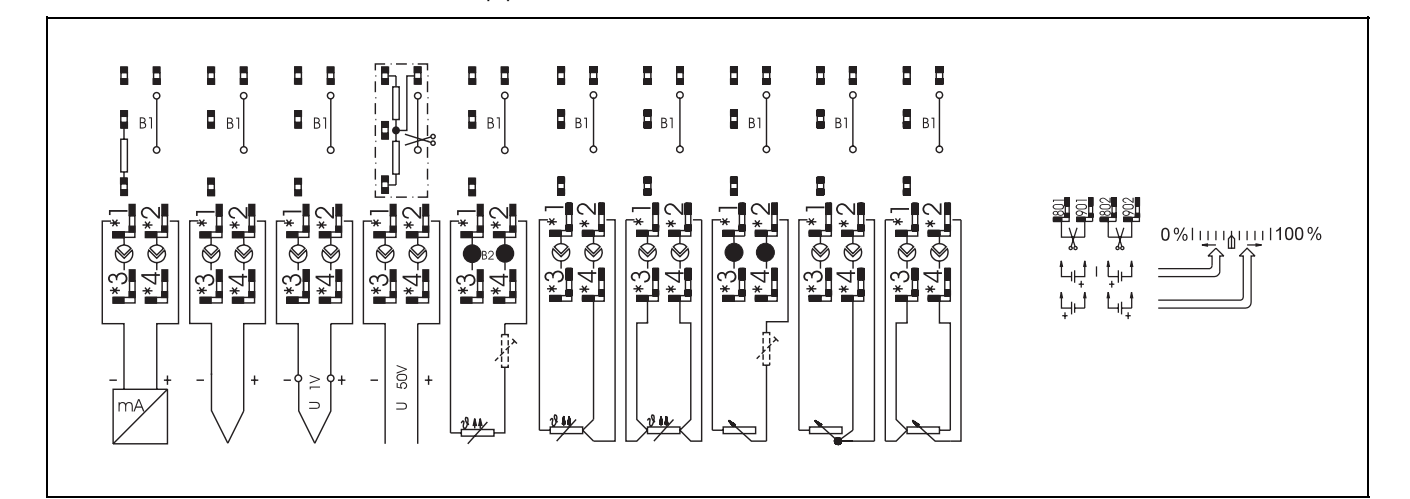

Fig. 5 Connecting sensors

Z-14240 Balanced RTD's can only be connected to 4-wire circuits; therefore, it is not possible to connect balanced

RTD's to the recorder model with 24 measuring points Z-14321

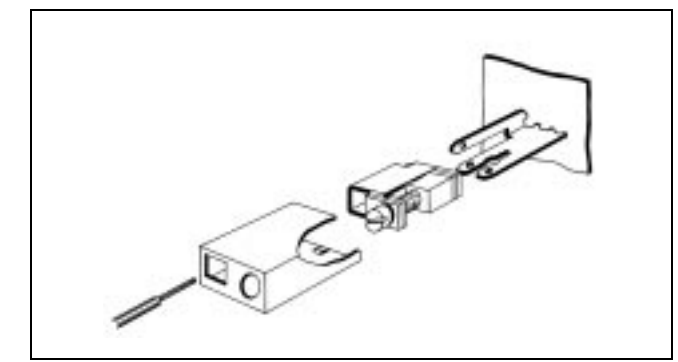

Fig. 6 Connecting screw terminals Z-12405

#### Note

The cables must be entered through the cutouts in the (transparent) cover (Protection: IP 20).

#### Connecting the screw terminals

(see fig. 6)

Always start on the left hand side of a horizontal terminal strip.

#### **Connecting sensors**

(see fig.s 3, 4, 5 and 6)

The first digit of terminals with a two-digit terminal number, and the first two digits of a three-digit terminal number are identical with the measuring point number.

Twisted-pair or shielded cables should be used for feed lines. Keep the free ends as short as possible.

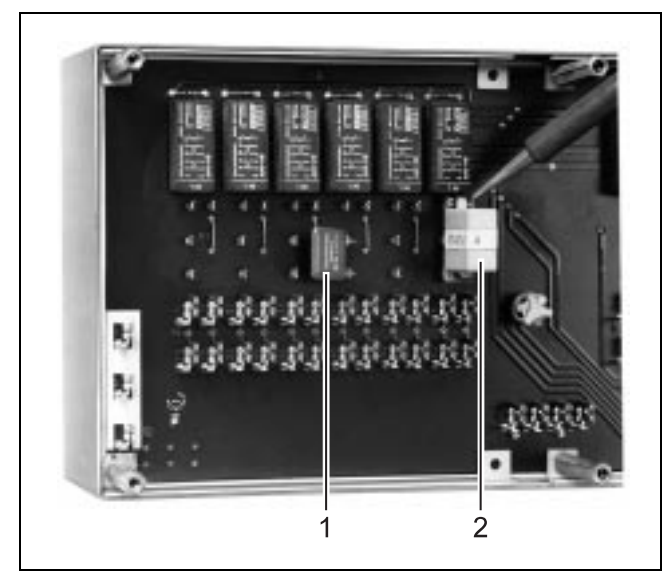

 Fig. 7
 Installing a shunt resistor / voltage divider

 Z-14734
 1
 Shunt resistor

 2
 Voltage divider

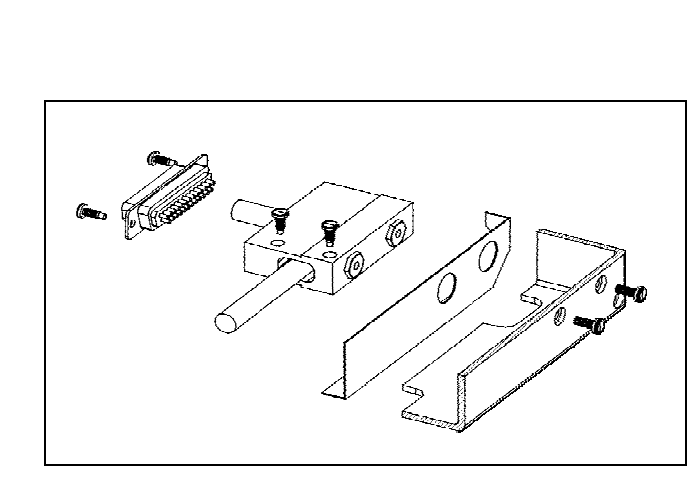

Fig. 8 Fastening the SUB-D connector for additional equipment Z-14398

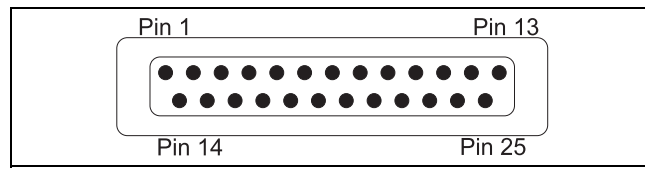

Fig. 9 SUB-D connector Z-13824

When connecting 2-wire resistance thermometers, connections ..1 and ..3 as well as ..2 and ..4 have to be bridged (see fig. 5).

For measuring ranges of more than 1 V or for DC measuring ranges the respective connections have to be provided with voltage dividers or shunt resistors (see fig.s 5 and 7).

For special applications (e.g. when connecting a gas analyzer with 12 or 24 solenoid valves) the measuring signal for all measuring points can be connected to terminals 901 (+) and 902 (-). When the conductor strips are interrupted between terminals 801 and 901, an offset voltage effective for all measuring points can be fed in (e.g. when connecting a common counter element for thermocouples).

## Connecting the SUB-D Connector (see fig. 8)

Additional equipment can be connected to the SUB-D connector on the recorder's back panel.

The respective functions can be realized by connecting the appropriate pin to pin 1.

- Pin Function
  - (/ = function depends on configuration)
- 1 Ground
- 2 RS 232C (RxD)
- 3 RS 232C (option)
- 4 End-of-paper signal (+5 V)
- 5 Alarm values (for measuring point  $2^0 + ...$ )
- 6 Alarm values (for measuring point  $2^2 + ...$ )
- 7 Alarm values (for measuring point  $2^4 + ...$ )
- 8 Alarm values (LL)
- 9 Display measured values / Standby / Reset / List
- 10 Select identification line
- 11 Initiate identification line
- 12 Chart speed 3 (normal: 60 mm/h)
- 13 Chart speed 2 or 1 (normal: 20 or 10 mm/h)
- 14 Pulse-controlled chart speed
- 15 RS 232C (TxD)
- 16 RS 232C (5 V) / alarm values
- 17 Alarm values (for measuring point  $2^1 + ...$ )
- 18 Alarm values (for measuring point  $2^3 + ...$ )
- 19 Alarm values (LH)
- Alarm values (data transfer)
   Change-over between measuring points is stopped, recorder only works for one measuring point
- 22 Select identification line
- 23 Event marker
- 24 Chart speed 6 (normal: 1200 mm/h) / change dotting rate / dotting rate externally controlled
- 25 No chart speed / external clock synchronization

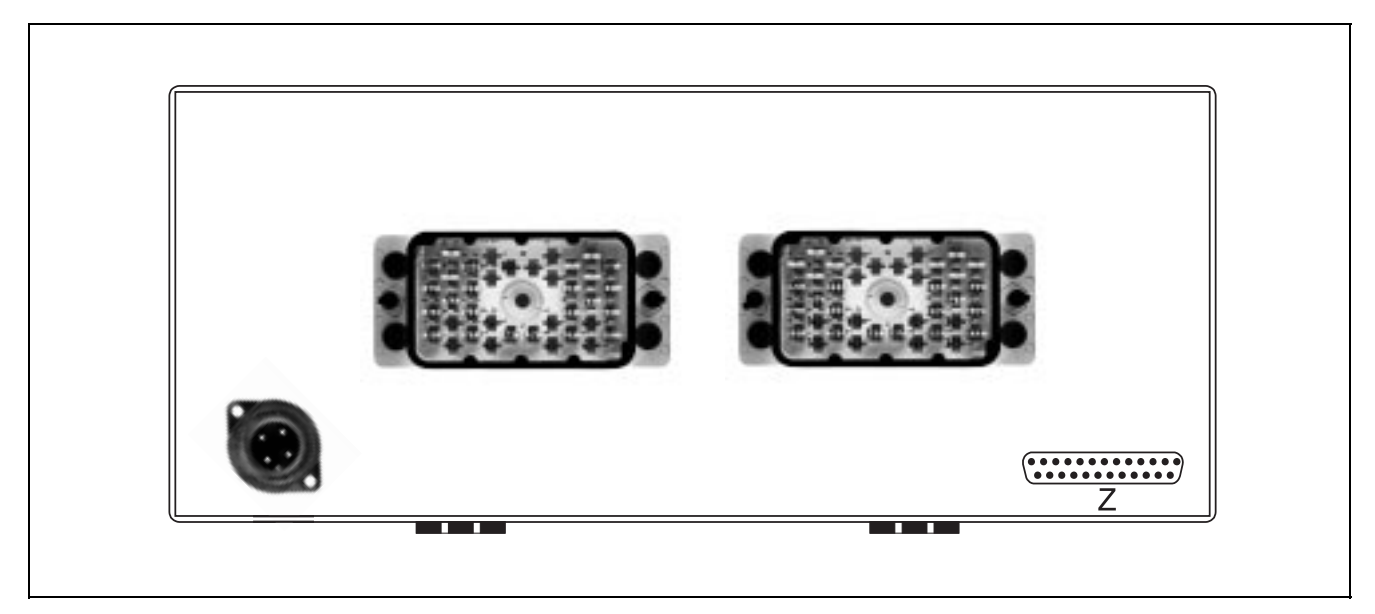

 Fig. 10
 Recorder back panel with multipoint connector

 z-14318
 Z
 SUB-D connector for additional equipment

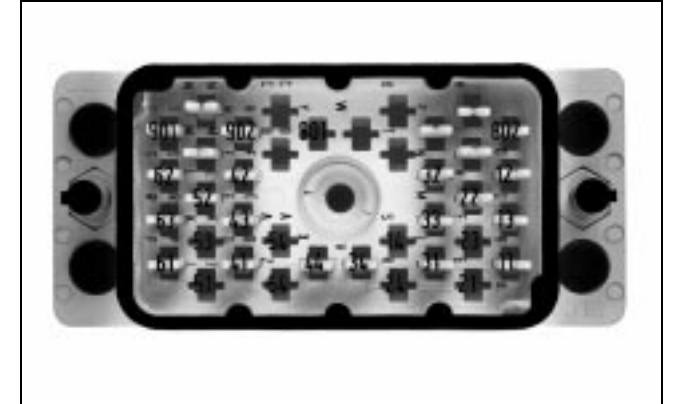

**Fig. 11** 12-fold: measuring point 1...6 Z-037841

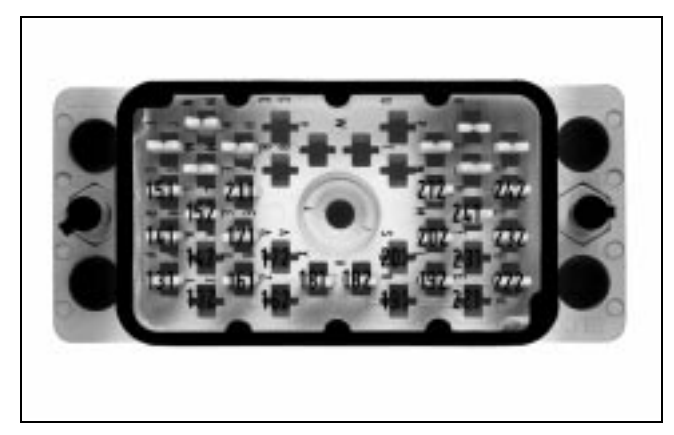

Fig. 12 12-fold: measuring point 7...12 Z-037842

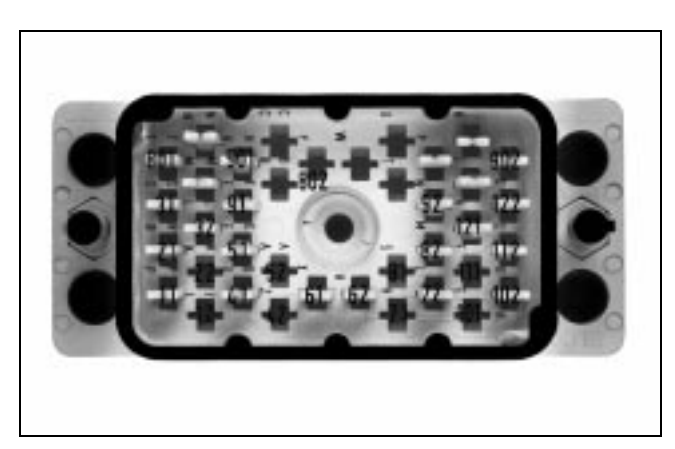

Fig. 13 24-fold: measuring point 1...12 Z-037843

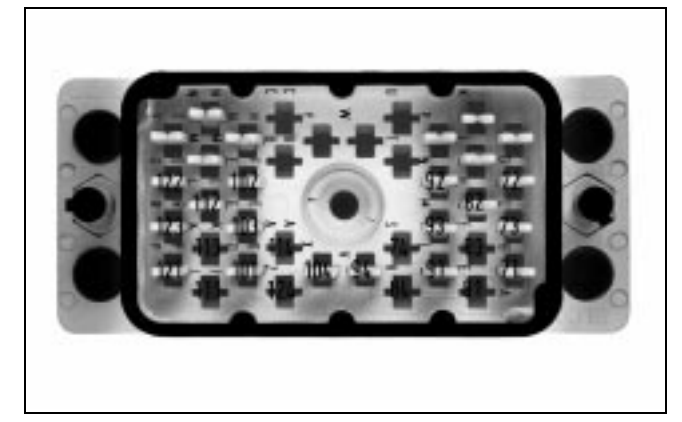

**Fig. 14** 24-fold: measuring point 13...24 Z-037844

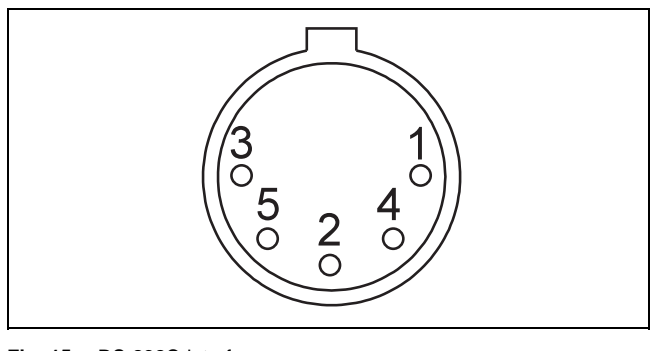

| Fig. 15 | RS 2 | 32C interface |
|---------|------|---------------|
| Z-14317 | 1    | +5 V          |
|         | 2    | Ground        |
|         | 3    | Option        |
|         | 4    | RxD           |
|         | 5    | TxD           |

### **Connecting the Power Supply**

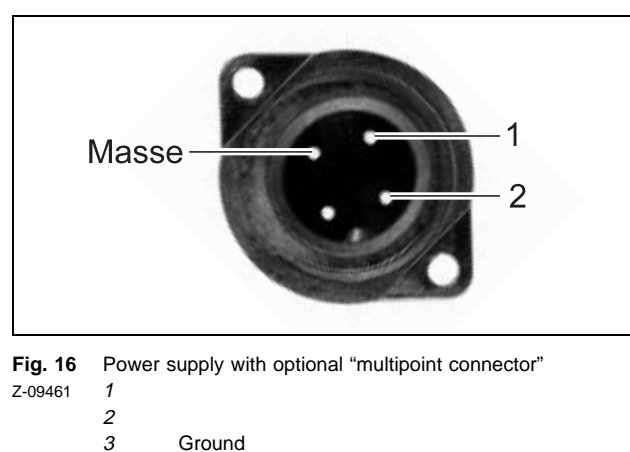

Ground

#### Note

An adapter cable with level converter is needed to configure the recorder via the RS 232C interface.

1. Remove the chart unit (see section "Changing the chart paper" on page 14).

The RS 232C connection is accessible then.

2. Connect the cable.

#### Δ Warning

Remove the transportation restraint from the print head.

When using stranded wires they must be provided with wire end sleeves.

Connect the power supply for

- AC to N, L and PE (= protective earth)
- DC to L+, L- and PE (= protective earth)

# Commissioning

### ▲ Warning

Prior to switching the device on, make sure that the mains voltage is identical with the operating voltage selected on the device.

### 1. Installing the Print Head

- 1. Tilt up the pointer and scale.
- 2. Let the upper end of the print head's guide plate snap in the slot of the holder.
- 3. Let the lower end of the print head's guide plate snap in the hook of the holder.
- 4. Pull down the print head and let it snap in.

### 2. Switching On the Recorder

1. Actuate the external mains switch to power up the device.

Recorders with "alphanumeric chart identification" option first write the identification line with time, date, chart speed, and additional text (if configured).

After around 2 h the recorder has reached its operating temperature.

The built-in clock of the basic version has more than 5 days of reserve power.

### 3. Positioning the Chart Paper

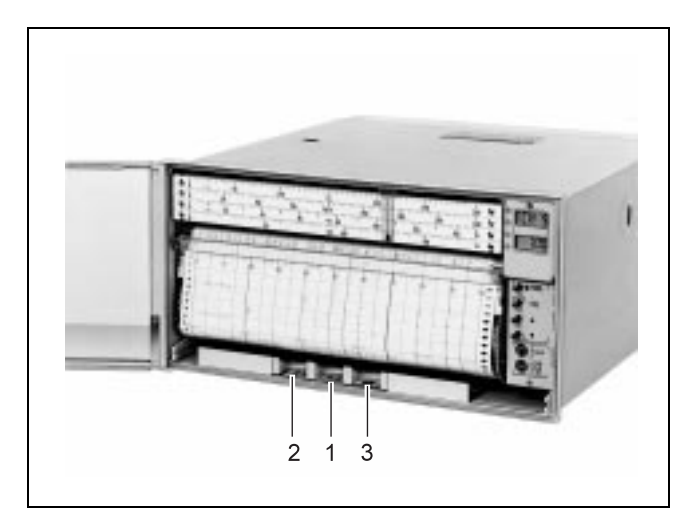

Fig. 17 Positioning the chart paper

- Z-14703 1 Chart transport backwards
  - 2 Chart transport forwards
    - *3* Print head arrested

1. Position the chart by actuating keys 1 and 2.

#### Note

Do not press key 1 more than once; otherwise, a paper jam may occur.

#### 4. Balancing the Cables

#### Note

Cable balancing is only necessary when using 2-wire circuits.

#### Automatic balancing

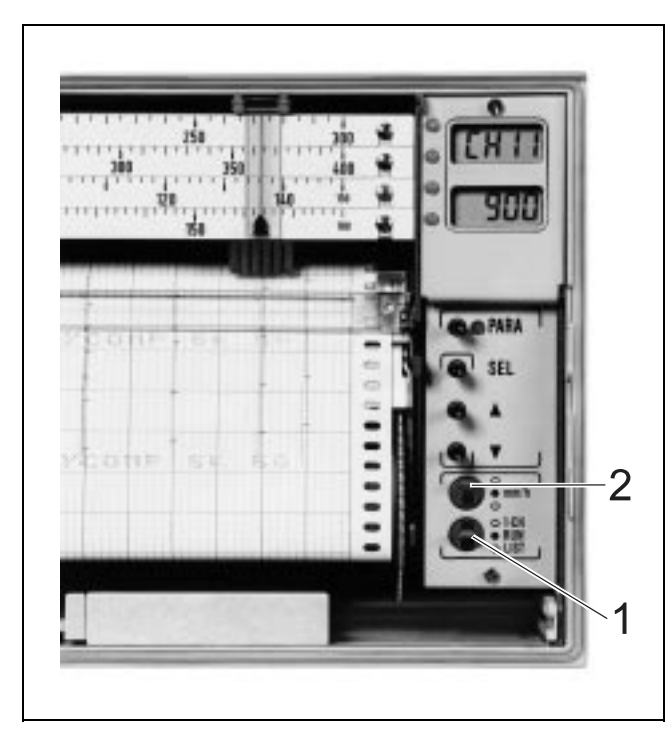

Switch / display on the operating panel Fig. 18 Z-14700 Mode switch 1 2

- Chart speed switch
- 1. Set mode switch 1 to "Run" position.

#### Note

When using a recorder with optional "Connector for external control function" you can connect pin 21 to pin 24 instead of performing steps 2 to 9. Remove the connection prior to making step 10.

- 2. Press <PARA>. The LED lights up. The upper part of the display shows: PA 0.
- 3. Press <SEL>. Display: PA 0 (PA flashing)
- 4. Actuate <▲> until display: FU 0.

- 5. Press <SEL> until display: FU 0.
- 6. Actuate <>> until display: FU 2.
- 7. Press <SEL> twice. The lower part of the display indicates for example 1234.

If an even number is indicated in the flashing position, the number has to be increased by 1 to activate the automatic cable balancing function:

- 8. Press <  $\rightarrow$  . Display indicates e.g.: 1<u>3</u>34.
- 9. Press <PARA>. The LED goes off. The recorder is returned to normal operation.

#### Note

If you linked pin 21 with pin 24 instead of performing steps 2 to 9, this connection has to be removed prior to making step 10.

- 10. Set mode switch 1 to the upper position ("1-CH"). Display: ?
- 11. Shorten the measuring resistance either directly or on the connection head.
- 12. Set mode switch 1 to the lower position ("LIST").

The device then measures all line resistances at all measuring points for which automatic cable balancing has been configured, and then saves the measured values. After the measurement has been completed, the display indicates: ?

Upon actuation of mode switch 1 the originally configured function is restarted.

#### Manual or calculated balancing

Measure the line resistance  $(R_{Line})$  and enter it as a parameter for the respective measuring point.

#### Standard balancing

Enter 10  $\Omega$  as the line resistance parameter and add up the loop resistance to 10  $\Omega$ , independent of the device.

# Operation

#### Note

The following priorities are valid for operation:

- 1. Film keys under the chart unit
- 2. SUB-D connector on the back panel for additional equipment.
- Chart speed switch (not in center position) and mode switch (see fig. 18).
- 4. Operating parameters, depending on configuration.

### **Positioning the Chart Paper**

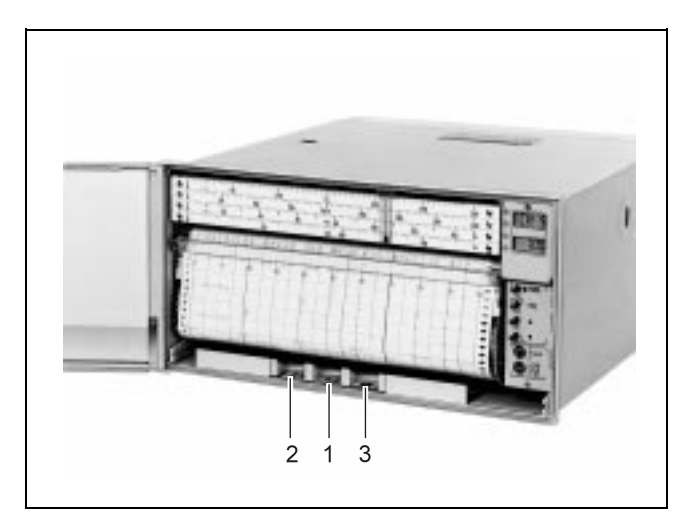

1. Position the chart by actuating keys 1 and 2.

#### Note

Do not press key 1 more than once; otherwise, a paper jam may occur.

Fig. 19 Positioning the chart paper

- Z-14703 1 Chart transport backwards
  - 2 Chart transport forwards
    - *3* Print head arrested

### Viewing Historical Records on the Chart Paper

(see fig.s 20, 21 and 22)

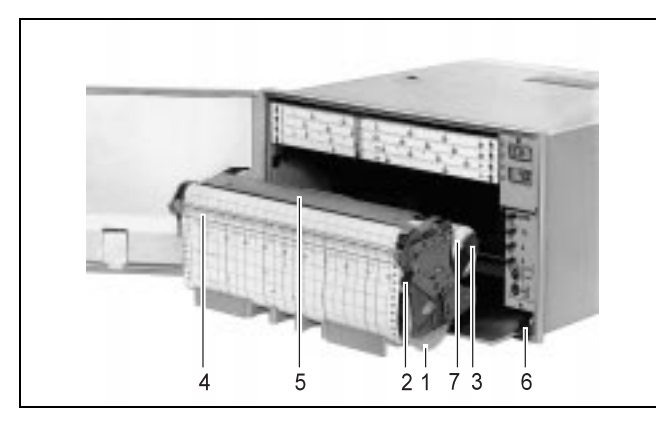

Fig. 20 Chart unit pulled out

2

z-14701 1 Take-up reel

- Lever for unlocking the take-up reel and the unwinding protector
- 3 Bearing
- 4 Ruler
- 5 Paper pressing device
- 6 Locking spring
- 7 Chart roll (supply)

#### Note

See section "Changing the chart paper" for details about how to view historical data on fan-fold paper.

- 1. Press down lever to unlock the take-up reel and the unwinding protector 2 (see fig. 20).
- 2. Turn back (quarter turn) the left flange of the take-up reel *1* (see fig. 20).
- 3. Pull out the chart paper until the wanted information is seen (see fig. 21).
- 4. Wind the chart on again by turning the left flange of the take-up reel 1.
- 5. Push up the lever to lock the take-up reel and the unwinding protector *2*.
- 6. Check the chart position, and correct it if required (see section "Positioning the chart paper").
- 7. Let the unwinding protector snap in (see fig. 22).

After this the recorder restarts normal recording operation.

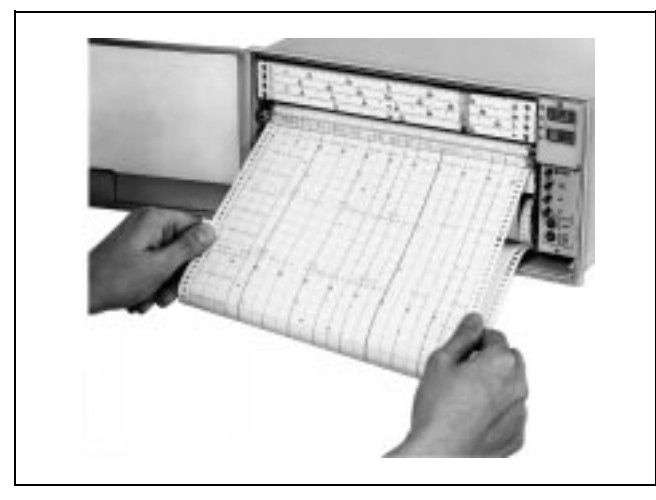

Fig. 21 Viewing historical data R-14697

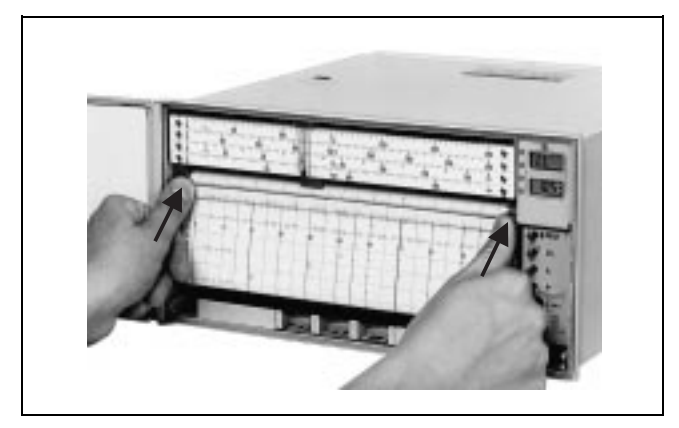

Fig. 22 Locking the chart unit Z-14698

### **Tearing Off the Chart Paper**

#### Note

For details about how to tear off a part of fan-fold paper please refer to section "Changing the chart".

- 1. Press down lever to unlock the take-up reel and the unwinding protector *1* (see fig. 20).
- 2. Turn back (quarter turn) the left flange of the take-up reel *2* (see fig. 20).
- 3. Pull out the chart paper to the desired length (see fig. 21) and then tear off.
- 4. Push up the lever to lock the take-up reel and the unwinding protector *2*.
- 5. Let the unwinding protector snap in (see fig. 22).
- 6. Close the device door.

The start of the chart paper is taken up and wound on.

After this the recorder restarts normal recording operation.

7. Check the chart position, and correct it if required (see section "Positioning the chart paper").

### **Changing the Chart Paper**

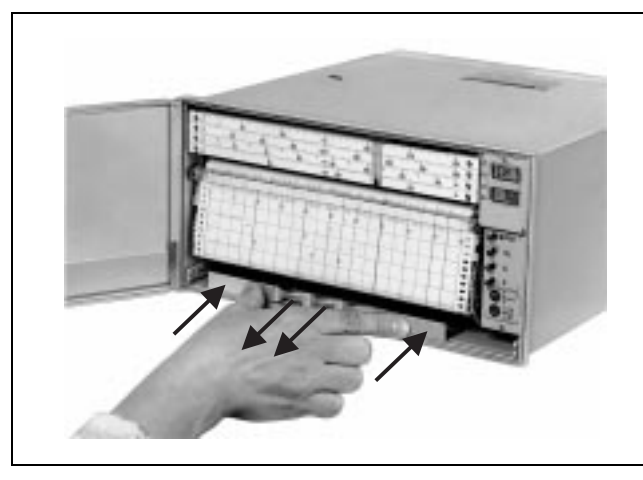

Fig. 23 Unlocking and pulling out the chart unit for the chart roll Z-14707

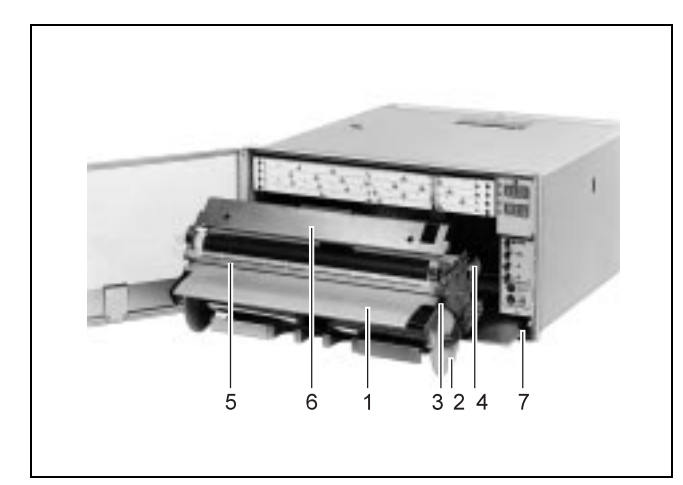

Fig. 24 Chart unit for chart roll

- z-14704 1 Unwinding protector
  - 2 Take-up reel
  - 3 Lever for unlocking the take-up reel and the unwinding protector
  - 4 Bearing
  - 5 Ruler
  - 6 Paper pressing device
  - 7 Locking spring

The end of the paper roll is indicated by a red line which starts around 1 m before the chart roll actually ends and crosses over the paper. -During normal operation a voltage of +5 V against pin 1 is applied to pin 4 (ground). When the end of the paper roll is reached, a voltage of 0 V against pin 1 (ground) is applied to pin 4.

#### Chart unit for chart roll

(see fig.s 23 and 24)

- 1. Unlock the chart unit and pull it out until reaching the stop.
- Press in the two plastic springs on the left and right side of the chart unit and remove the chart unit.
- 3. Press down the lever 3 to unlock the unwinding protector 1 and the take-up reel 2.
- 4. Tilt up the unwinding protector 1 until reaching the stop.
- 5. Remove the take-up reel 2.
- 6. Turn the accordingly marked flange and remove it.
- 7. Remove the chart from the take-up reel.
- 8. Replace the removed flange and the take-up reel.
- 9. Push up the lever 3.
- 10. Tilt down the unwinding protector and snap it in.
- 11. Tilt up the paper pressing unit 6.
- 12. Push aside the bearing 4 and remove the empty chart roll.
- 13. Place the new chart roll.
- 14. Insert the start of the paper roll between the pin roller and the ruler *5*.
- 15. Fit the chart paper onto the pin roller in such a way that the pins introduce into the perforation of the chart.
- 16. Tilt down and snap in the paper pressing unit 6.
- 17. Push the chart unit back into the housing until it snaps in.
- Check the chart position, and correct it if required (see section "Positioning the chart paper").

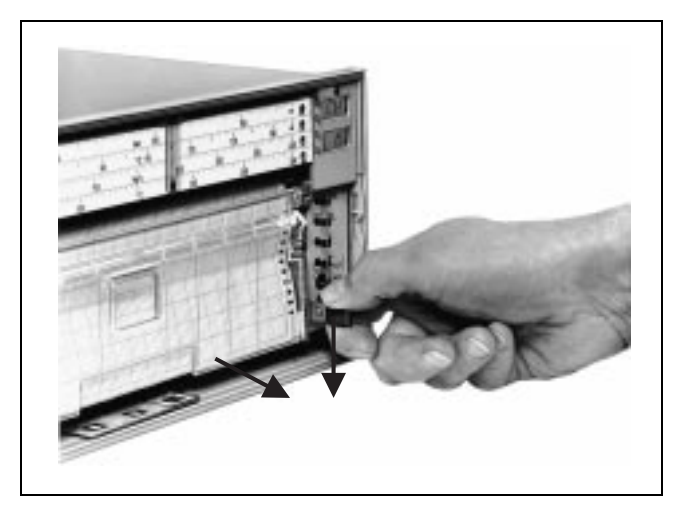

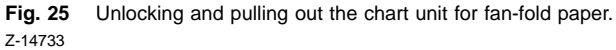

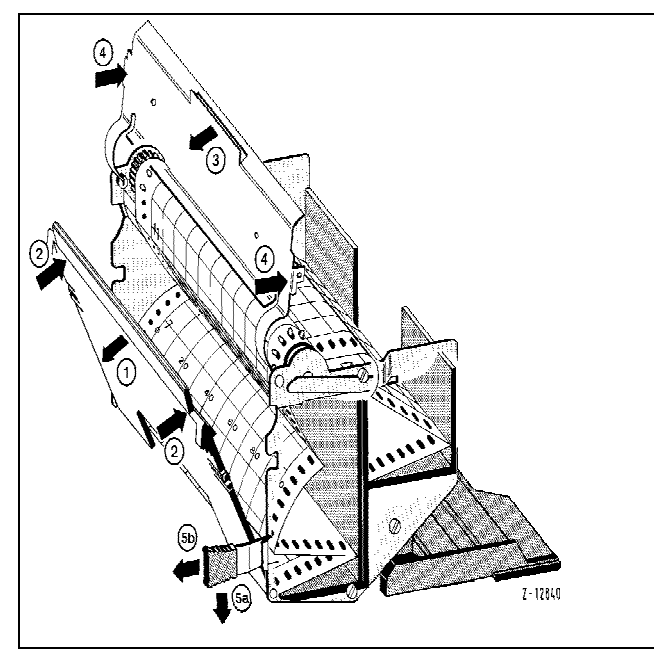

Fig. 26 Chart unit for fan-fold paper

- Z-12840 1 Open the flap
  - 2 Close the flap
  - 3 Tilt up the paper pressing unit
  - 4 Tilt down the paper pressing unit
  - 5a Unlock the chart unit
  - 5b Pull out the chart unit

#### Chart unit for fan-fold paper

(see fig.s 25 and 26) >>Marke<<

#### Note

The following procedure also includes the steps for viewing historical data and for tearing off individual diagrams.

- 1. Unlock the chart unit and pull it out until reaching the stop.
- 2. Press in the two plastic springs on the left and right side of the chart unit and remove the chart unit.
- 3. Press down the transparent front cover 1.
- 4. Tilt up the paper pressing unit 3.
- 5. Take out the fan-fold paper to be able to archive it, tear off individual diagrams or view historical data.

When tearing off diagrams make sure that the paper is conveyed manually, such that two layers of fan-fold paper are available in the stacker. When viewing historical data put the paper back into the stacker after viewing.

- 6. Put in new fan-fold paper.
- 7. Insert the start of the paper roll between the pin roller and the paper pressing unit.-^Q
- 8. Fit the chart paper onto the pin roller in such a way that the pins introduce into the perforation of the chart.
- 9. Further pay out some paper until two layers of fan-fold paper are available in the stacker.
- 10. Tilt down the paper pressing unit 4.
- 11. Close the transparent flap 2.
- 12. Push the chart unit back into the housing until it snaps in.

13. Check the chart position, and correct it if required (see section "Positioning the chart paper").

### **Changing a Measuring Point Name Plate**

- 1. Untighten the fastening screws of the supporting metal plate in the middle of the housing door.
- 2. Remove the old measuring point name plate.
- 3. Place the new measuring point name plate.
- 4. Tighten the fastening screws of the supporting metal plate in the middle of the housing door.

### **Changing the Scale Plate**

- 1. Undo the screws on the left and right hand side.
- 2. Remove the old scale plate.
- 3. Insert the new scale plate.
- 4. Loosely tighten the screws.
- 5. Set the mode switch (see fig. 18) to "CH-1".

- 6. Shorten the respective measuring point.
- 7. Align the start of the scale with the pointer.
- 8. Tighten the screws.
- 9. Unshorten the measuring point.
- 10. Set the mode switch (see fig. 18) to the "RUN" position.

### **Using the Front Panel Operating Elements**

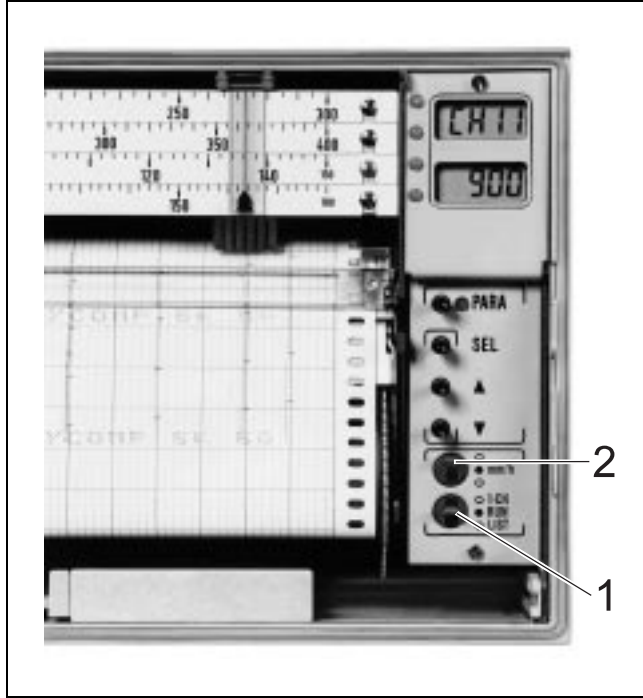

Fig. 27 Operating panel switches

Z-14700 1 Mode switch

2 Chart speed switch

#### Key functions

| <para></para>                 | changes over between operating mode (LED off) and configuration mode (LED on).                                                                                                    |
|-------------------------------|----------------------------------------------------------------------------------------------------|
| <sel></sel>                   | Function depends upon the selected parameter group:                                                                                                    |
|                               | with parameters PA (chart speed) and PF (dotting<br>rate) the displayed value is directly taken over.<br>The display CL (time) is changed to Cd (date)<br>and CA (year).<br>With parameters CH (measured value), LL (alarm<br>value 1) and LH (alarm value 2) the code number<br>of the respective measuring point starts flashing. |
| <▲>, <♥>                      | select the parameter which is to be indicated in<br>the display.<br>change the value of the displayed parameter.                                                                                                    |
| Operating-<br>mode-<br>switch | See section "Changing the operating mode".                                                                                                    |
| Chart-<br>speed-<br>switch    | See section "Selecting the chart speed".                                                                                                    |
|                               |                                                                                                    |

#### Displays

Upper Parameter

Lower Parameter value

### LEDs

Signal the graduated scale assigned to the measuring points.

#### Parameters

The following parameters can be selected by actuating <\*>, <v>:

| CH 2<br>365               | Channel 2<br>Measured value | see section<br>"Measured value display of<br>channels" |  |
|---------------------------|-----------------------------|--------------------------------------------------------|--|
| Er                        | Error message               | see section<br>"Error messages"                        |  |
| LL 2                      | Alarm val. 1 chan. 2        | see section                                            |  |
| 0050                      | Value                       | "Alarm signaling"                                      |  |
| LH 2                      | Alarm val. 2 chan. 2        | see section                                            |  |
| 1050                      | Value                       | "Alarm signaling"                                      |  |
| PA                        | Chart speed                 | see section                                            |  |
| 120                       | 120 mm/h                    | "Selecting the chart speed"                            |  |
| PF<br>30                  | Dotting rate                | see section<br>"Selecting the dotting rate"            |  |
| CL                        | Time                        | see section                                            |  |
| 1420                      | 14:20                       | "Time / date"                                          |  |
| and display switched off. |                             |                                                        |  |

Special displays:

- ! Indicates an error message
- Contents of RAM will be saved in the non-volatile memory upon termination of configuration.

#### Measured Value Display of the Channels

Upon switch-on the channel number is shown in the upper display, and the corresponding measured value is seen in the lower display of the recorder.

CH 2 365

#### Displaying only one measuring point

- 1. Set mode switch to "CH-1" position.
- Press <▲> or <▼> until CH x (x = channel number) is displayed.
- 3. Press <SEL> until CH  $\underline{\mathbf{x}}$  is displayed (with flashing channel number).
- Actuate <▲> or <▼> until the desired channel number is indicated.
- 5. Press <SEL> to exit and set mode switch to "RUN" position.

## Assigning a measuring point to a measuring range, and skipping measuring points

- Press <PARA>. The LED lights up. The upper display shows: PA 0.
- 2. Press <SEL>. Display <u>PA</u> 0 (PA flashing).
- 3. Press <<>> until <u>CH</u> 0 is displayed.
- 4. Press <SEL> until CH00 is displayed.
- Press <-> until the desired measuring point (number) is indicated.
- 6. Press <SEL> until the first digit of the lower display starts flashing.
- 7. Press <>> until the first digit equals 1.
- 8. Assignment of measuring points to measuring ranges 0...1 V and 0.2...1 V with linearization: continue with step 14.
- 9. Press <SEL> twice. The third digit in the lower display starts flashing.
- 10. Press < $\bullet$ > until the third digit equals 0.
- 11. Press <SEL>. The fourth digit in the lower display starts flashing.

- 12. Press <>> until the fourth digit is
  - 0 (= measuring point skipped)
  - 1 (= measuring range 1)
  - 2 (= measuring range 1)
  - 3 (= measuring range 1)
  - 4 (= measuring range 1)
  - 5 (= measuring range 0...1 V)
  - 6 (= measuring range 0.2...1 V)
- 13. Continue with step x.
- 14. Press <SEL> until the third digit of the lower display starts flashing.
- 15. Press <>> until the third digit is
  - 1 (= measuring range 0...1 V linearized)
  - 2 (= measuring range 0,2...1 V linearized)
- 16. Press <SEL>. The fourth digit in the lower display starts flashing.
- 17. Press <>> until the fourth digit is
  - 1 (= measuring range 1)
  - 2 (= measuring range 1)
  - 3 (= measuring range 1)
  - 4 (= measuring range 1)
- 18. Press <PARA> to exit.

#### Exceeding or falling below the measuring range

Max. pointer overranging/underranging 0.3 % (0.63 mm). If the measured value exceeds/falls below the measuring range by 0.3 to 1 %, this is recorded as 0.3 %. If the measuring range is exceeded by more than 1% the second measuring value line is written (with reduced (half) density) of 10 or 90%.

When the measured value falls below the measuring range, this is indicated with uu. When the measuring range is exceeded, nn is indicated.

Measured values greater than 999.9 are indicated with \_\_\_\_\_

#### **Displaying actual values (physical values)**

The following four measuring ranges can be configured for all recorder versions:

- 0...1 V
- 0...20 mA
- 0.2...1 V
- 4...20 mA

However, these ranges can be used only if the appropriate model is used.

For measuring points within these measuring ranges there are two ways to assign physical values to the display range: 1st way

Parameter rAx1 is used to define the lower range value, parameter rAx2 is used to set the upper range value.

Parameter rAx3 is used to select the type of measurement which includes the desired maximum reading.

Parameters CHxx / 1 1# for 0...1 V or CHxx / 1 2# for 0.2 ...1 V are used to assign the measuring point (xx) to the measuring range (#) and the display range.

Parameter CH / 6 must be set to CH / 6 00.

#### Note

If there is a linear relation between the measuring range and the display range, the temperature measuring ranges are entered without linearization.

If the the measuring ranges 0...1 V or 0.2...1 V correspond to a non-linearized temperature measuring range, the linearization function can be used.

#### 2nd way

If the device is equipped with the alphanumeric chart identification option, the scaling lines which can be entered under parameter SC can be assigned to the measuring points, which are indicated in the display.

For this purpose, automatic scaling for the wanted graduation has to be configured using parameter  $AL60 / 7 \, xx$ .- If the scalings are to be written simultaneously, no point must be entered. Also, the maximum reading divided by five must not equal a number with a digit to the right of the decimal point. If the scalings are not written, you can also enter numbers with digits to the right of the decimal point. Note that the decimal point of the start and end values of the scale must be in the same position. If the maximum reading is divided by 5, the value resulting from this calculation must not have more digits to the right of the decimal point than the start/end values of the scale.

Parameter CHxx / 6 0# is used to assign the measuring point (xx) to the scaling line (#).

#### Thermocouple break monitoring

- 1. Press <PARA>.The LED lights up.
- 2. Press <>> until CH is displayed.
- Enter the number of the measuring point to be monitored in the first two digits on the right side of the upper display.
- 4. Press < > until FU 1 is displayed.
- 5. Enter C (for pointer travel to the left side when testing, display <sup>C</sup>H 3 / <sup>n</sup>u) or E (for pointer travel to the right side when testing, display cH 3 / <sup>n</sup>u) in the first two digits on the left side of the upper display.
- 6. Press <PARA> to exit.

#### Recording all measuring points, but indicating only one

- 1. Press <PARA>. The LED lights up.
- 2. Press < > until FU 1 is displayed.
- 3. Add eight to the second digit on the lift side indicated in the lower display.
- 4. Press <▲>. Display FU 2.
- 5. Enter the number of the measuring point to be displayed in the first two digits on the right side of the lower display.
- 6. Press <PARA> to exit.

#### Error messages

!

This symbol indicates that an error message exists.

Press < > or < > > to call up the error message for display:

Er

xy

Explanation:

- x 1 Invalid alphanumeric input
  - 2 Error of measured value display
  - 4 General hardware error
  - 8 Chart speed not accurate

- y 1 General error
  - 2 Thermocouple break
  - 4 Invalid measuring range configuration
  - 8 Serial interface error

Error x + error y 3 х, у 1 + 2 5 4 + 1 6 4 + 2 7 4 + 2 and 1 9 8 + 1 А 8 + 2 b 8 + 2 and 1 с 8 + 4 d 8 + 4 and 1 Е 8 + 4 and 2 F 8 + 4 and 2 and 1

Press <SEL> to acknowledge an error message.

#### Alarm signaling

If the recorder is provided with the optional "Signal output for external alarm converter", two alarm values can be configured for every measuring point.

If the recorder is provided with the optional "Alphanumeric chart identification", the alarm values are marked on the chart with

- (1st alarm value) and
- (2nd alarm value)

#### The display indicates

CH 3 for no alarm value violation 0500

 $^{C}h$   $_{3}$  for alarm value fallen below (parameter LL)  $_{0800}$ 

 $_{\rm CH}$  3 for exceeded alarm value (parameter LH)  $_{0200}$ 

#### Indicating alarm values

- 1. Press <-> or <-> until LL 1 (1st alarm value) is indicated.
- 2. Press <SEL> until LL  $\underline{1}$  is displayed (1 is flashing).
- 3. Press < > or < > .

The upper display shows the numbers of all measuring points for which a first alarm value has been configured. The lower display indicates the corresponding value.

- 4. Press <SEL>. Display LL 1.
- 5. Press <->. Display LH 1 (2nd alarm value).
- 6. Press <SEL> until LH 1 is displayed (1 flashing).
- 7. Press <▲> or <▼>.

The upper display shows the numbers of all measuring points for which a second alarm value has been configured. The lower display indicates the corresponding value.

- 8. Press <SEL> . Display LH 1.
- 9. Press < > or < > to exit.

#### Changing alarm values

- 1. Press <PARA>. The LED lights up. The upper display shows: PA 0.
- 2. Press <SEL>. Display PA 0 (PA flashing).
- Press<▲> until <u>LL</u> 0 (1st alarm value) or <u>LH</u> 0 (2nd alarm value) is displayed.
- 4. Press <SEL> until Lx00 is displayed.
- 5. Press <-> until the wanted measuring point (number) is indicated.

The lower display indicates the corresponding value.

- 6. Press <SEL> until the appropriate digit of the value to be changed is flashing.
- Press <<> until the wanted value is indicated in the digit to be changed.
- 8. Repeat steps 6 and 7 accordingly for all digits to be changed.
- 9. Press <SEL> and <PARA> to exit. The LED goes off.

#### Selecting the Chart Speed

 Press <▲> or <▼> to change over the display to the chart speed.

### PA

120

In the configuration mode, 6 chart speeds are possible, which are generated from two basic speeds and 2 speed factors:

| 1st chart speed | Basic chart speed 1                         |
|-----------------|---------------------------------------------|
| 2nd chart speed | Basic chart speed 2                         |
| 3rd chart speed | Basic chart speed $1 \times$ speed factor 1 |
| 4th chart speed | Basic chart speed $1 \times$ speed factor 2 |
| 5th chart speed | Basic chart speed $2 \times$ speed factor 1 |
| 6th chart speed | Basic chart speed $2 \times$ speed factor 2 |
| 7th chart speed | off                                         |

The following speeds are defined in the standard configuration:

| - | Basic chart speed 1 | = 10 mm/h |
|---|---------------------|-----------|
| _ | Basic chart speed 2 | = 20 mm/h |
| _ | Speed factor 1      | = 6       |
| _ | Speed factor 2      | = 60      |

| From this results: |         |
|--------------------|---------|
| 1 chart speed      | 10 mm/h |
| 2nd chart speed    | 20 mm/h |
| 3rd chart speed    | 60 mm/h |

| 4th chart speed | 600 mm/h  |
|-----------------|-----------|
| 5th chart speed | 120 mm/h  |
| 6th chart speed | 1200 mm/h |
| 7th chart speed | off       |
|                 |           |

#### Using the chart speed switch to select the chart speed

Three chart speeds can be selected directly by using the chart speed switch:

Switch

| • | Top position    | 3rd chart speed                   |
|---|-----------------|-----------------------------------|
| - | Center position | 2nd chart speed (default setting) |

Bottom position
 1st chart speed

#### Extended chart speed functions

- 2. Set chart speed switch to mm/h.
- 3. Press <SEL> and hold it until the appropriate chart speed is displayed. Release <SEL>.

The recorder than works with the newly set chart speed. Also, this chart speed is saved for the center position of the chart speed switch.

#### Changing the chart speed externally

#### Note

The optional "Connector for external control functions" is required for this.

The chart speed can be changed externally. Connecting pin 1 (ground) to

| pin     | changes over to                      |
|---------|--------------------------------------|
| 13      | speed factor 1                       |
| 12      | 3rd chart speed (normally 60 mm/h)   |
| 24      | 6th chart speed (normally 1200 mm/h) |
| 12 + 13 | 1st chart speed (normally 10 mm/h)   |
| 24 + 13 | 2nd chart speed (normally 20 mm/h)   |
| 25      | chart speed off                      |
|         |                                      |

#### Controlling the chart speed externally

#### Note

The optional "Connector for external control functions" is required for this.

The chart speed can be controlled externally (TTL-level):

#### Pulse input

Pin 14 and pin 1 (ground)

#### Pulse wave shape

rectangular Voltage level +5 V DC through passive pulse generator (internal resistance of pulse generator less than 750  $\Omega$ ).

#### Pulse width

0.9 ms, max. frequency 512 Hz

### From this results a chart speed of

 $= \frac{\textit{basic chart speed} \times \textit{speed factor}}{512 \ Hz} \times \textit{input frequency}$ 

#### Selecting the Dotting Rate

1. Press < > or < > to call up the dotting rate display.

PF 30

Two recording functions are possible:

- Sequential display and printing of all measuring points (recording function 1). The dotting rate defines the time between the printing of two adjacent measuring points.
- Sequential display of all measuring points, and printout sorted by measured value (recording function 2). The dotting rate is defined as the time between two print cycles.

Function 2 is the default recording function. The default settings for the dotting rate are 30 and 60 seconds. The shortest possible printing time is 2 s for recording function 1, and 18 s for recording function 2 with 12 measuring points (30 s for 24 measuring points).

#### Time / Date

1. Press< $\bullet$ > or < $\forall$ > to call up the time for display.

CL 1420

#### Displaying the time and date

- 2. Press <SEL>. Display Cd / 14.10 (day / month).
- 3. Press <SEL>. Display CA / 1999 (year).
- 4. Press < > or < > to exit.

#### Changing time / date

- 1. Press <PARA>. The LED lights up. The upper display shows: PA 0.
- 2. Press <SEL>. Display <u>PA</u> 0 (PA flashing).
- 3. Press <-> until <u>CL</u> 0 is displayed.
- 4. Press <SEL> until CL <u>0</u> is displayed.
- 5. Press <\*>until CL x is displayed.
  x = 1 = enter hours and minutes (hhmm)
  x = 2 = enter day and month (ddmm)
  x = 3 = enter year (yyyy)

#### Changing the dotting rate

2. Press <SEL>.

The second dotting rate configured is displayed and selected.

3. Press < > or < > to exit.

#### Changing the dotting rate externally

You can externally change over between the two configured dotting rates by connecting pin 24 to pin 1.

- 6. Press < > until x has the desired value.
- 7. Press <SEL>.

The first digit in the lower display starts flashing

- 8. Press <-> until the first digit has the desired value.
- 9. Press <SEL>.

The second digit in the lower display starts flashing

- 10. Press <-> until the second digit has the desired value.
- and so on. Proceed accordingly for all four digits.
- 11. Press <SEL> until CL  $\underline{x}$  is displayed.
- Back to step 5 for further adjustment. or Press <PARA> to exit: The clock starts running.

#### **Changing the Operating Mode**

The following operating modes can be selected with the mode switch (see fig. 27):

- "1-CH" One measuring point is printed.
- "RUN" All measuring points are printed
- "LIST" A list of all configured measuring ranges, alarm values and text lines is printed.

When setting the switch to the "LIST" position you can reconfigure the function:

- display one measuring point,
- display all measuring points,
- reset,
- standby.

Setting the mode switch briefly to the "LIST" position already suffices to start the listing. -After the listing has been completed, the recorder automatically returns to normal recording mode. Listing can be aborted at any time by pressing a key under the chart unit.

When the mode switch is in the "LIST" position, pressing the stop switch under the chart unit will change over the recorder to Standby mode (display: ?). Listing is continued when the mode switch is set to another position.

### **Event Marker**

The configured event marker is recorded outside the chart graduation, between zero line and perforation.

When the connection between pin 1 and pin 23 is opened or closed, the written line is shifted by around 1.5 mm. The line is only written every 30 mm as long as the switching status is not changed. All changes are marked with a small right angle.

#### Externally changing the operating mode

#### Note

The optional "Connector for external control functions" is required for this.

The recorder will only print a measuring point if pin 21 is connected to pin 1. The recorder will print a list of all measuring ranges, alarm values and text lines configured when pin 9 is connected to pin 1 (also, the other functions configured for switch position "LIST" are started when pin 9 is connected to pin 1).

### **Alphanumeric Chart Identification**

#### Note

Cyclic alphanumeric chart identification with scaling lines is only possible with chart speeds between 15 and 200 mm/h.

Three ways are possible:

1. Identification line

with time line (\_), time (hh:mm), date (YY:MM:DD), chart speed (xxxxx mm/h) and 15 configurable characters (up to four blocks of 15 characters, each, can be configured).

2. Time print

\_hh:mm

as short identification line (print cycle according to DIN 16230).

#### 3. up to 6 double lines

The first line is a scaling line: The amplitude lines for 0%, 20%, 40%, 60%, 80% and 100% are labeled with the numbers of the corresponding measuring range.

The second line is to be used for the dimensions and other texts specific to the measuring point.

The print cycle for the identification line and for the scaling line is seen in the following table:

| Chart speed         | 2 <u>5</u> 9 | <u>10</u> 19 | <u>20</u> 59 | <u>60</u> 119 | <u>120</u> |
|---------------------|--------------|--------------|--------------|---------------|------------|
| Identification line | 01:00        | 01:00        | 01:00        | 01:00         | 01:00      |
| Scaling line 1      | 01:00x       | 07:00        | 04:00        | 02:00         | 01:30      |
| Scaling line 2      | 01:00xx      | 13:00        | 07:00        | 03:00         | 02:00      |
| Scaling line 3      | 01:00xxx     | 19:00        | 10:00        | 04:00         | 02:30      |
| Identification line | 01:00xxxx    | 01:00x       | 13:00        | 05:00         | 03:00      |
| Scaling line 4      | etc.         | 07:00x       | 16:00        | 06:00         | 03:30      |
| Scaling line 5      |              | 13:00x       | 19:00        | 07:00         | 04:00      |
| Scaling line 6      |              | 19:00x       | 22:00        | 08:00         | 04:30      |
| Identification line |              | 01:00xx      | 01:00x       | etc.          | etc.       |

x = Output date + 1 day

The identification line is also written in the commissioning phase and upon a change of the chart speed.

#### Tiggering the identification line externally

Up to four lines can be configured for external trigger.

They are selected as described below:

Line 1 No external selection required.

- Line 2 Selected by connecting pin 10 to pin 1.
- Line 3 Selected by connecting pin 22 to pin 1.

Line 4 Selected by connecting pin 10 and pin 22 to pin 1.

The selected line can be printed by connecting pin 11 to pin 1. If the printout is requested before the previously started printout has been terminated, the printing color is changed. The new line is then printed without the time line, with the time of the trigger pulse.

# Maintenance

### ▲ Warning

When opening covers or removing parts, live parts may be exposed, even if no tool is required to do this work. Also, connecting points may be live.

Prior to any work requiring that the device is opened, disconnect the device from the power source. Only qualified personnel who are familiar with the potential danger are allowed to work on an open device under power.

Note that capacitors in the device still may be charged, even if the device has been disconnected from all power sources. Do not replace fuses with fuses of different type or nominal current. Do not use "repaired" fuses. Do not shorten the fuse holder.

Immediately stop operation and take measures to prevent accidental switch-on of the device if you must assume that the device is no longer safe.

You must assume that the device is no longer safe

- if the device has visible damages,
- if the device does no longer work,
- if the device has been stored for a longer time period in a harsh environment,
- if the device has been exposed to harsh transportation conditions.

### Warning The PCBs contain MOS-components.

Take the necessary ESD protection measures (wear grounding strap, ground working area).

### **Changing the Print Insert**

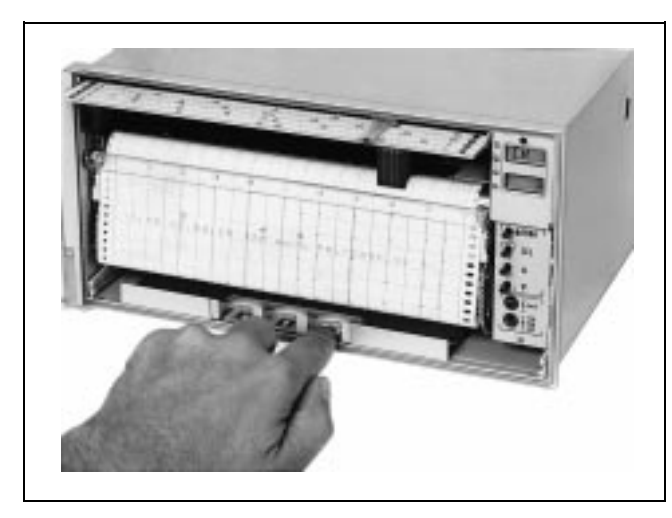

Fig. 28 Pressing the stop key R-14695

1. Press <Stop> (see fig. 28).

The print head is moved to a scale length of around 80 % and is then arrested.

- 2. Tilt up the pointer and scale.
- 3. Push up and unsnap the old print head.
- 4. Let the lower end of the print head's guide plate unsnap from the hook of the holder.
- 5. Remove the upper end of the print head's guide plate from the slot of the holder and remove the print head.
- 6. Let the upper end of the new print head's guide plate snap in the slot of the holder.
- 7. Let the lower end of the print head's guide plate snap in the hook of the holder.
- 8. Pull down the new print head and let it snap in.
- 9. Press <Stop> (see fig. 28).

The print head moves to the start of the scale for zero control and then restarts normal recording operation.

### **Replacing Fuses**

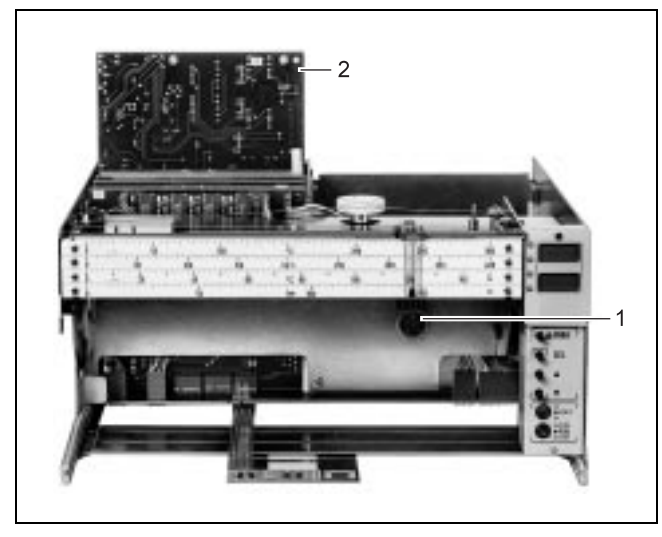

Fig. 29 Power supply board

| -       |   |                                         |
|---------|---|-----------------------------------------|
| Z-14694 | 1 | Connection socket for RS-232C-interface |
|         | 2 | Power supply board moved out            |

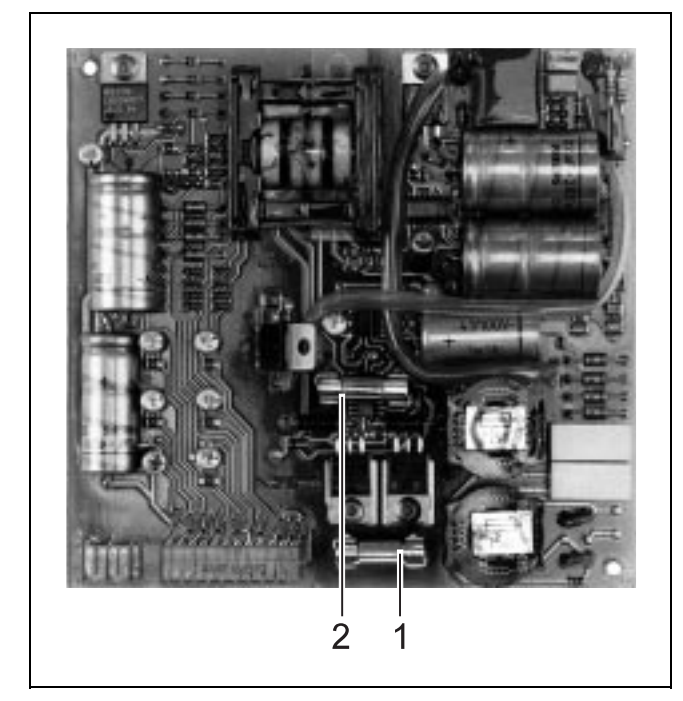

 Fig. 30
 Fuses

 Z-17567
 1
 Fuse 1

 2
 Fuse 2

### **Cleaning the Recorder**

Usually, the device does not require any further cleaning.

## ▲ Warning

Do not moisten or wet the cleaning area.

- 1. Disconnect the device completely from the mains by using the external mains switch.
- 2. Unlock the chart unit and pull it out until reaching the stop.
- 3. Press in the two plastic springs on the left and right side of the chart unit and remove the chart unit.
- 4. Lift and untighten the plate with the film keypad.
- 5. Remove the insert from the housing.

#### Note

When using a recorder with alarm signaling function, this action may release an alarm.

The mains transformer is fastened to the power supply board with four screws.

- 6. Undo the four screws.
- 7. Remove the power supply card.
- 8. Replace the fuses: 24...60 V: Fuse 1: M 1.25 A/C Fuse 2: M 1.25 A/C 110...240 V Fuse 1: T 500 mA/C Fuse 2: T 250 mA/C
- 9. Proceed in reverse order to remount.

# **Technical Data**

#### Measuring section

0...40 °C Error limit 0...60 °C Class 0.5 to DIN EN 61 143-1 0...100 °C Additionally 0...120 °C  $\pm 0.1 \% \times$  (lower range value/ span) [mV; mA;  $\Omega$ ] ±0.1 % of span with linearization 0...150 °C 0...200 °C ±1 °C with internal reference junction compensation 0...300 °C Dead band 0...400 °C 0.25 % of span 0...500 °C Response time 50...150 °C 1 s 100...200 °C 100...400 °C Measuring cycle 200...400 °C The measured value of the indicated measuring point is 300...600 °C updated at 1-s intervals –10...+40 °C -20...+20 °C Measuring ranges –30...+60 °C -30...+150 °C Direct current (via shunt resistances) -100...+50 °C  $0...20 \text{ mA}, 4...20 \text{ mA}, \text{Ri} = 50 \Omega$ DC voltage Potential difference: Max. 120 V between measuring points, Line resistance 60 V DC between measuring points and ground without voltage divider: ≤**65** Ω 0...1 V, 0.2...1 V, Ri = 5 MΩ with voltage divider: ≤1000 Ω 0...10 V, Ri = 50 kΩ Span Overranging min. 20 °C max. ±10 V any or for recorder models with configurable measuring ranges: Direct current (via shunt resistances) Span: min. 0.1 mA, max. 20 mA (Ri = 50  $\Omega$ ) min. 0.5 mA, max. 100 mA (Ri = 50  $\Omega$ ) lower range value:  $R_{TA}$ -100...+500 % of span R<sub>TA</sub> ∆R DC voltage  $\mathsf{R}_{\mathsf{Line}}$ Potential difference: Max. 120 V between measuring points, 60 V DC between measuring points and ground 2-wire circuit: Span without voltage divider: min. 5 mV, max. 1 V ( $Ri \ge 5 M\Omega$ ) Span with voltage divider: min. 0.25 V, max. 50 V (Ri = 250 kΩ) lower range value: Span -100...+500 % of span Thermocouples for internal or external reference junction correction Linearization possible for types T, K, S, B, R, J, L (DIN IEC 584, L according to Fe-CuNi DIN) Sensor break monitoring configurable Resistance thermometer Linearization possible for Pt100 DIN and Ni100 DIN

Preferred measuring ranges for Pt100 DIN

Other measuring ranges on request 2-wire circuit: 3-wire and 4-wire circuit: Lower range value Zero suppression max. 100 % of span Exact calculation of measuring ranges

Resistance of thermometer with lower range value Resistance of thermometer with upper range value  $= R_{TE} - R_{TA} = span$ Line resistance

Lower range value:  ${\sf R}_{\sf TA} \textbf{ + } {\sf R}_{\sf TE} \leq \textbf{880} \ \Omega$ for  $R_{TA} + R_{Line} < 140 \Omega$ :  $5 \Omega \leq \Delta R \geq (R_{TA} + R_{Line}) / 14$ for R<sub>TA</sub> + R<sub>Line</sub>  $\geq$  140  $\Omega$ :  $5 \ \Omega \leq \Delta R \geq (R_{TA} + R_{Line}) / 8$ Upper range value  $R_{TF} \leq 1000 \ \Omega - R_{I ine}$ Line resistance  ${\sf R}_{\sf Line} \le 65~\Omega$ 

4-wire circuit:

 $\begin{array}{l} \mbox{Lower range value} \\ R_{TA} \leq 880 \ \Omega \end{array} \\ \begin{array}{l} \mbox{Span} \\ \mbox{for } R_{TA} < 140 \ \Omega; \\ \mbox{5} \ \Omega \leq \Delta R \geq R_{TA} \ / \ 14 \\ \mbox{for } R_{TA} \geq 140 \ \Omega; \\ \mbox{5} \ \Omega \leq \Delta R \geq R_{TA} \ / \ 8 \end{array} \\ \begin{array}{l} \mbox{Upper range value} \\ R_{TE} \leq 1000 \ \Omega \end{array} \\ \mbox{Line resistance} \\ R_{Line} \leq 1000 \ \Omega \end{array}$ 

#### Effects

of temperature  $\leq 0.2 \% / 10 \text{ K}$ additionally  $\pm (\frac{0,2\%}{10K} \times \frac{\text{measuring start}}{\text{meassuring span}} / \text{mV [mA,\Omega]})$ 

of supply voltage  $\begin{array}{l} \leq \!\! 0.1 \, \% \mbox{ of span with } 24 \mbox{ V DC } \pm \!\! 25 \, \% \\ \leq \!\! 0.1 \, \% \mbox{ of span with } 220 \mbox{ V } \pm \!\! 20 \, \% \\ \leq \!\! 0.2 \, \% \mbox{ of span with other voltages} \end{array}$ 

of interference voltage  $\leq 0.5 \%$  of span

of external magnetic field 2 mT ≤0.5 % of span

% of mechanical stress during and after the effect  $\pm 0.5\,\%$  of span

#### **Recording section**

#### Scale

exchangeable

Assignment of scales to measuring points an LED display shows the graduated scale assigned to each measuring point

LC display

Operating mode:

Display of measuring point number and measured value or of the chart speed, dotting rate or time Configuration mode

Display of the parameters and the entries made

Recording function

either

Measuring points are displayed sequentially, with selectable dotting rate (2...255 s in 1-second steps)

or

Printing of all measuring points, sorted by magnitude of measured values (shortest printing time for 12 measuring points is 18 s, for 24 measuring points is 30 s.

Operating modes

see section "Changing the Operating Mode" on page 24

Color sequence according to DIN 43 831 violet, red, black, green, blue, brown last dot visible from front Ink supply for 500000 dots per color Alphanumeric chart identification Only possible with chart speeds of less than 200 mm/h Identification line max. 4 configurable for time, date, chart speed and 15 characters. Selectable through external contacts Print release Cyclically or through external contact Measuring range lines max. 6 Double lines, the bottom line can be configured with any 40 characters Print release cyclically Chart drive Time error  $\leq \pm 10^{-4}$  referred to the chart speed Chart speed configurable between 1...36000 mm/h selectable with switch: 10 / 20 / 60 mm/h selectable wit push-button: 10 / 20 / 60 / 120 / 600 / 1200 mm/h additionally drive can be switched off or over externally or can be controlled externally: 0...512 Hz (TTL-level) Recording width to DIN 16 230 210 mm (chart width 230 mm) Chart length roll charts 32 m (approx. 66 days at 20 mm/h) fan-fold charts 16 m Visible chart length 70 mm on roll chart 20...70 mm on fan-fold chart Chart feed-in (roll chart) via automatic take-up device (daily chart tear-off or take up of the entire 32 m possible)

#### **Power supply**

Voltage 20...<u>24</u>...53 V AC/DC ...60 V DC 85...<u>230</u>...265 V AC/DC

Frequency: 47.5...63 Hz

Power supply

primary switched-mode power supply for AC/DC operation with electrical isolation of all secondary supply voltages

Power consumption:

around 10 W or around 20 VA

#### Connection, case, and mounting

#### **Electrical connections**

Protection class IP 20

Connector

Tab connectors in accordance with DIN 46 244 A 6.3  $\times$  0.8; A 2.8  $\times$  0.8 or MTP 2.4  $\times$  0.8 for Maxi-Thermi-Point to DIN 41 611 Part 4 (clamping connection)

#### or

screw terminals

max. CSA 2 x 1.5 mm<sup>2</sup>

#### or

Multipoint connector

#### Interface

RS-232C

5-pole socket (accessible after removing the chart unit)

Additional functions / interface at rear

- 25-pole SUB-D connector (max. cable diameter 10 mm) Functions
- 1. RS-232C interface
- 2. Alarm signaling
- 3. Chart speed selection and drive disconnection
- 4. Chart speed and dotting rate controlled externally
- 5. Event marker
- 6. End-of-paper signaling
- 7. Selection and initiation of identification lines

#### Case

Case (see fig. 2 for dimensions) Sheet steel for panel or rack mounting

Protection according to IEC 529 IP 54

Color of case Pebble gray to RAL 7032

Case door

Metal frame with mineral glass

Case fastening with 2 fasteners (either for rack or panel mounting) according to DIN 43 834 / 11.82

Mounting orientation Lateral inclination –30°...0...+30° Inclination to rear 90° Inclination to front 30°

Mounting distance

horizontal or vertical 0 mm, case door must be open by 100°

Weight

around 7.5 kg

#### General and safety data

#### **Environmental capabilities**

Climate class complies with climate class 3K3 to DIN EN 60721-3-3

Ambient temperature: 0...<u>25</u>...50 °C

Transportation and storage temperature -40...+70 °C Relative humidity: ≤75 % annual average, max. 85 % Avoid condensation! Pay attention to the influence of air humidity on chart paper

#### **Mechanical capabilities**

as per DIN 16234.

#### Test

according to DIN EN 60 068-2-27 and to DIN IEC 68-2-6

During transportation Shock 30g / 18 ms / 18 shocks Vibration 2g /  $\pm$ 0.15 mm / 5...150 Hz / 3 × 5 cycles

#### In operation

Recorder with alphanumerics Vibration 0.5g /  $\pm$  0.04 mm / 5...150 Hz / 3 x 2 cycles Recorder without alphanumerics Vibration 1g /  $\pm$  0.08 mm / 5...150 Hz / 3 x 2 cycles

#### Seismic capabilities

Tested to DIN IEC 68-2-6 Vibration 2g / ±10 mm / 1...35 Hz / 3 × 1 cycles corresponds to seismic stress class III to IEC 68-3-3

#### **Electromagnetic compatibility**

The safety requirements stated in the EMC directive 89/336/EEC are fulfilled in respect of interference suppression to EN 55 011 and in respect of interference immunity to DIN EN 50 082-2

Radio interference suppression Limit value class B to EN 55 011

Interference immunity according to IEC 1000-4-x or DIN EN61 000-4-x

| Type of test                                                                                                    | Severity of test     | Effect                     |
|----------------------------------------------------------------------------------------------------|----------------------|----------------------------|
| Burst (5/50 ns) on<br>power supply circuit<br>signal circuit                                                          | 2 kV<br>1 kV         | ≤0.5 %<br>≤0.5 %           |
| Surge (1,2/50 μs) on<br>power supply circuit common<br>power supply circuit differential<br>signal circuit (shielded) | 2 kV<br>1 kV<br>1 kV | ≤0.5 %<br>≤0.5 %<br>≤0.5 % |
| HF-field<br>radiation 30 MHz1 GHz<br>cable conducted 0.1580 MHz                                                       | 10 V/m<br>10 V/m     | ≤0.5 %<br>≤1 %             |
| ESD (1/30 ns)<br>ESD (5/30 ns)                                                                                        | 6 kV<br>8 kV         | ≤0.5 %<br>≤0.5 %           |

The NAMUR industrial standard for EMC is fulfilled (control and interface cables shielded, cable shields connected to the case shield on both sides.

#### Tolerated interference voltages

| Tolerated interfe-<br>rence voltage           | 1-V basis                | mV basis                |
|-----------------------------------------------|--------------------------|-------------------------|
| Series-mode<br>parasitic voltage<br>peak-peak | ≥0.1 × span<br>max. 10 V | ≥10 × span<br>max. 42 V |
| Series-mode<br>rejection                      | 26 dB                    | 66 dB                   |
| Common-mode inter-<br>ference voltage         | 60 V DC /<br>42 V AC     | 60 V DC /<br>42 V AC    |
| Common-mode<br>rejection                      | 82 dB                    | 128 dB                  |

#### **Electrical safety**

Tested in accordance with DIN EN 61 010-1

#### Protection class

Overvoltage category to VDE 0110 Part 1 and 2

II at mains input

When powering the recorder from a mains of overvoltage category III the recorder must be protected by external fuses for 10 A.

Degree of pollution to VDE 0110 Part 1 and 2

Test voltage

2

2.3 kV measuring channels against power supply 1.35 kV protective ground conductor against power supply

Protective extra low voltage (PELV) with safe isolation from other circuits

between mains input and signal channels, control lines, and interface lines

according to VDE 0100 Part 410 and VDE 0106 Part 101 safety transformer to DIN EN 60742

#### Options

#### Alarm signaling

with two configurable switching points per measuring point. The alarm values can be marked on the chart. For further processing, conversion in the connected alarm unit is required.

#### Event marker

can be activated with software for the left-hand chart margin (between the perforations and the zero line). Controlled via floating contacts. On or off line recorded with dots in each print cycle. If the switching status does not change, the line is only recorded approximately every 30 mm for around 5 mm to save ink.

#### End-of-paper signal

approx. 20 mm before chart runs out

Output: +5 V when chart is supplied, 0 V when paper runs out

RS-485 interface

Connection to higher-level systems, for bi-directional data transmission. The data protocol corresponds to a subset of the PROFIBUS-protocol.

#### **Default configuration**

#### Recording

Fixed value

Chart speed

10 / 20 / 60 / 120 / 600 / 1200 mm/h

Recording function Measuring points are printed, sorted by magnitude of measured values.

#### Printing sequence

with 12 measuring points 60 s and 30 s with 24 measuring points 60 s and 30 s

Print head response time

#### 1 s

Measuring range 1

0...100 °C type J, linear, with internal reference junction

Measuring range 2

0...100 °C Pt100 DIN linear 2-wire circuit

Measuring range 3

0...1200 °C type K, linear, with internal reference junction

#### Measuring range 4

0...5 mV

Adjusted measuring range (fixed value)

| Fixed value with |       |             |
|------------------|-------|-------------|
| scale length     | Measu | iring point |
| 6 %              | 1     | 13          |
| 14%              | 2     | 14          |
| 22 %             | 3     | 15          |
| 30 %             | 4     | 16          |
| 38 %             | 5     | 17          |
| 46 %             | 6     | 18          |
| 54 %             | 7     | 19          |
| 62 %             | 8     | 20          |
| 70%              | 9     | 21          |
| 78%              | 10    | 22          |
| 86 %             | 11    | 23          |
| 94 %             | 12    | 24          |
|                  |       |             |

Thermocouple break monitoring

all channels are configured for thermocouple break monitoring

Measured value indication in LC display

corresponding to measuring ranges (with fixed value in ‰)

Assignment of measuring points to LED scales (LED counting from bottom to top)

| LED | Mea | Measuring point |    |    |    |    |
|-----|-----|-----------------|----|----|----|----|
| 1   | 1   | 5               | 9  | 13 | 17 | 21 |
| 2   | 2   | 6               | 10 | 14 | 18 | 22 |
| 3   | 3   | 7               | 11 | 15 | 19 | 23 |
| 4   | 4   | 8               | 12 | 16 | 20 | 24 |

#### Alarm values

for all measuring points, the first switching point is set to 28 %, the second switching point is set to 72 %, and the hysteresis is set to 2 %

Time / date

set according to the time/date valid in Germany at the time of configuration

#### **Relevant standards**

#### International standards

| IEC 61 143-1                      | Electrical measuring apparatus<br>X-Y-Recorders |
|-----------------------------------|-------------------------------------------------|
| IEC 1010-1<br>DIN EN 61 010-1     | Electrical safety                               |
| IEC 664<br>VDE 0110               | Isolation coordination                          |
| IEC 68-2-6                        | Mechanical stress<br>(vibration)                |
| IEC 68-2-27<br>DIN EN 60 068-2-27 | Mechanical stress (shock)                       |
| IEC 529<br>DIN VDE 0470 Part 1    | Degree of protection of case                    |
| IEC 68-3-3                        | Seismic stress                                  |
| IEC 721-3-3<br>DIN EN 60 721-3-3  | Climatic ambient conditions                     |

#### German standards

| DIN 43 802        | Scales                         |
|-------------------|--------------------------------|
| DIN 16 230        | Chart paper                    |
| DIN 43 831        | Case                           |
| DIN 46 834        | Case fastening                 |
| DIN 46 244        | Connection (tab connector)     |
| DIN 41 611 Part 4 | Connection (Maxi-Thermi-Point) |

### Packaging for Transport or for Return to the Manufacturer

- Remove the ink cartridge for transport.
- Secure the print head against lateral displacement.
- If the original packaging material is no longer available, wrap the display unit in a padded plastic film or corrugated paper board. Put the wrapped device in a box laid out with a damping material like foamed plastics. The thickness of the damping material should be in accordance with the device weight and the type of transportation. Label the box with a "handle with care" sticker.
- For overseas shipping always add a desiccant bag (e.g. filled with silica gel) and then weld the device in a 0.2 mm polyethylene foil. Adapt the amount of desiccant to the packingvolume and the approximate transportation time (at least 3 months). Additionally line the box with a layer of union paper.

Subject to technical changes.

This technical documentation is protected by copyright. Translating, photocopying and diseminating it in any form whatsoever - even editings or excerpts thereof - especially as reprint, photomechanical or electronic reproduction or storage on data processing systems or networks is not allowed without the permission of the copyright owner and non-compliance will lead to both civil and criminal prosecution.

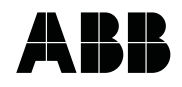

ABB Automation Products GmbH Höseler Platz 2 D-42579 Heiligenhaus Phone +49(0)20 56 12 - 51 81 Fax +49(0)20 56 12 - 50 81 http://www.abb.com Technische Änderungen vorbehalten Printed in the Fed. R. of Germany 42/41-15 EN Rev. 06 Edition 06.01